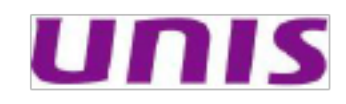

紫光档案管理系统标准版使用手册

〔普通用户〕

### 修订历史记录

| 版本  | 日期         | AMD | 修订者                   | 说明 |
|-----|------------|-----|-----------------------|----|
| 1.0 | 2014-11-20 | А   | 紫光软件系统 XX 电子<br>档案事业部 |    |
|     |            |     |                       |    |
|     |            |     |                       |    |
|     |            |     |                       |    |
|     |            |     |                       |    |
|     |            |     |                       |    |

〔A-添加, M-修改, D-删除〕

# UNIS

### 紫光档案管理系统标准版使用手册

### 目录

- 1. 文档介绍 0
  - 1.1. 文档目的 0
  - 1.2.文档X围0
  - 1.3.读者对象0
  - 1.4.术语与缩写解释 0
- 2. 系统角色 0
- 3. 系统功能概述 2
  - 3.1. 系统功能划分 2
  - 3.2.模块汇总表3
- 4. 业务定制流程5
- 5. 信息服务 7
  - 5.1. 信息服务主界面 7
  - 5.2.普通检索7
  - 5.3.全文检索15
- 6. 个人信息 17
  - 6.1.个人预约17
  - 6.2.个人借阅 20
  - 6.3. 个人赋权申请 21
  - 6.4. 推送查阅 22
- 7. 个人待办事项 24
  - 7.1.功能说明 24
  - 7.2.界面说明24
  - 7.3.约束说明25
  - 7.4.操作说明26

# 1. 文档介绍

### 1.1.文档目的

指导各单位的普通用户对系统进行操作使用的文档。

1.2.文档 X 围

本文档为针对紫光档案管理系统标准版进行操作使用的说明文档,未包含其相关软件。

1.3.读者对象

本文档主要提供给各单位普通用户,以指导其能正确理解、操作、使用系统。 1.4.术语与缩写解释

| 序<br>号 | 术语和缩写 | 解释说明                             |
|--------|-------|----------------------------------|
| 1      | AMS   | Archive Management System 档案管理系统 |
| 2      |       |                                  |
| 3      |       |                                  |
| 4      |       |                                  |
| 5      |       |                                  |

| 6 |  |  |  |
|---|--|--|--|
|   |  |  |  |

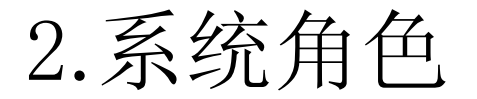

| 序 | 角色名 | 职责 | 使用功能 | 备注 |
|---|-----|----|------|----|
|---|-----|----|------|----|

| 号 | 称                               |                                                                                                 |                            |                                                                           |
|---|---------------------------------|-------------------------------------------------------------------------------------------------|----------------------------|---------------------------------------------------------------------------|
| 1 | 系 统 管<br>理员                     | 管理规 X 的制定者。完成对所<br>有全宗单位通用档案业务规 X<br>的设置工作。                                                     | 全宗管理、日<br>志管理,标准<br>业务定制   | 一般是信息维护人员。<br>系统默认用户                                                      |
| 2 | 全 宗 档<br>案 管 理<br>员             | 通过系统完成本单位档案管<br>理工作。如果其所在单位有下<br>级机构,可监控(浏览目录)<br>下级单位的档案工作情况并<br>能汇总下级档案数据接收部<br>门移交的归档文件等。    | 除全宗管理、<br>标准业务定制<br>外的所有功能 | 一般是各全宗单位的<br>档案管理员。上级单位<br>档案管理员有权浏览<br>下级单位档案数据。<br>部份档案管理员需要<br>分配档案类型。 |
| 3 | 兼<br>职<br>档<br>案<br>管<br>理<br>员 | 负责本部门归档文件的收集、<br>整理和移交。系统应根据集中<br>整理或分散整理确定兼职档<br>案管理员的工作内容是只有<br>归档文件录入、编辑和移交,<br>还是同时要完成整理工作。 | 收集整编、检<br>索查询、待办<br>事项     | 一般是负责本部门归<br>档文件整理的责任人。<br>部分单位无兼职管理<br>员或兼职管理员只作<br>数据录入。                |
| 4 | 档 案 录<br>入员                     | 帮助全宗档案管理员进行档<br>案收集整理的工作人员                                                                      | 收集整编、检<br>索查询、待办<br>事项     | 一般是临时人员                                                                   |
| 6 | 利用者                             | 普通的档案利用者,进行档案<br>信息的查询利用。                                                                       | 检索查询、待<br>项                | 单位所有人员                                                                    |

•

•

# 3.系统功能概述

3.1.系统功能划分

紫光档案管理系统标准版功能主要分为以下四部分:

| 功能名称 | 对应的模块   | 主要功能             | 使用角色     |
|------|---------|------------------|----------|
| 系统业务 | 全宗管理、标准 | 对系统所需管理的全宗、标准的档  | 系统管理员、全宗 |
| 定制部分 | 业务设置、业务 | 案业务和各全宗的业务进行定制,  | 档案管理员    |
|      | 设置、权限管理 | 根据全宗对系统权限进行设置    |          |
| 档案业务 | 档案业务管理  | 包含了所有档案管理业务功能:年  | 全宗档案管理员、 |
| 管理   |         | 度项目管理、档案收集、文件管理、 | 兼职档案管理员、 |
|      |         | 收集整编、移交管理、档案管理、  | 档案录入员    |
|      |         | 借阅管理、开发利用、日志管理。  |          |
| 信息服务 | 档案查询利用  | 提供对系统数据的查询和利用。   | 利用者      |
| 辅助管理 | 辅助工具、个人 | 为业务定制和档案业务管理提供方  | 系统管理员、全宗 |
|      | 信息      | 便的辅助工具和交互界面      | 档案管理员    |
| 权限管理 | 权限管理    | 对本全宗下的机构、用户权限进行  | 系统管理员    |
|      |         | 管理               |          |

根据上面的总体功能分类,系统的功能模块如下图所示:

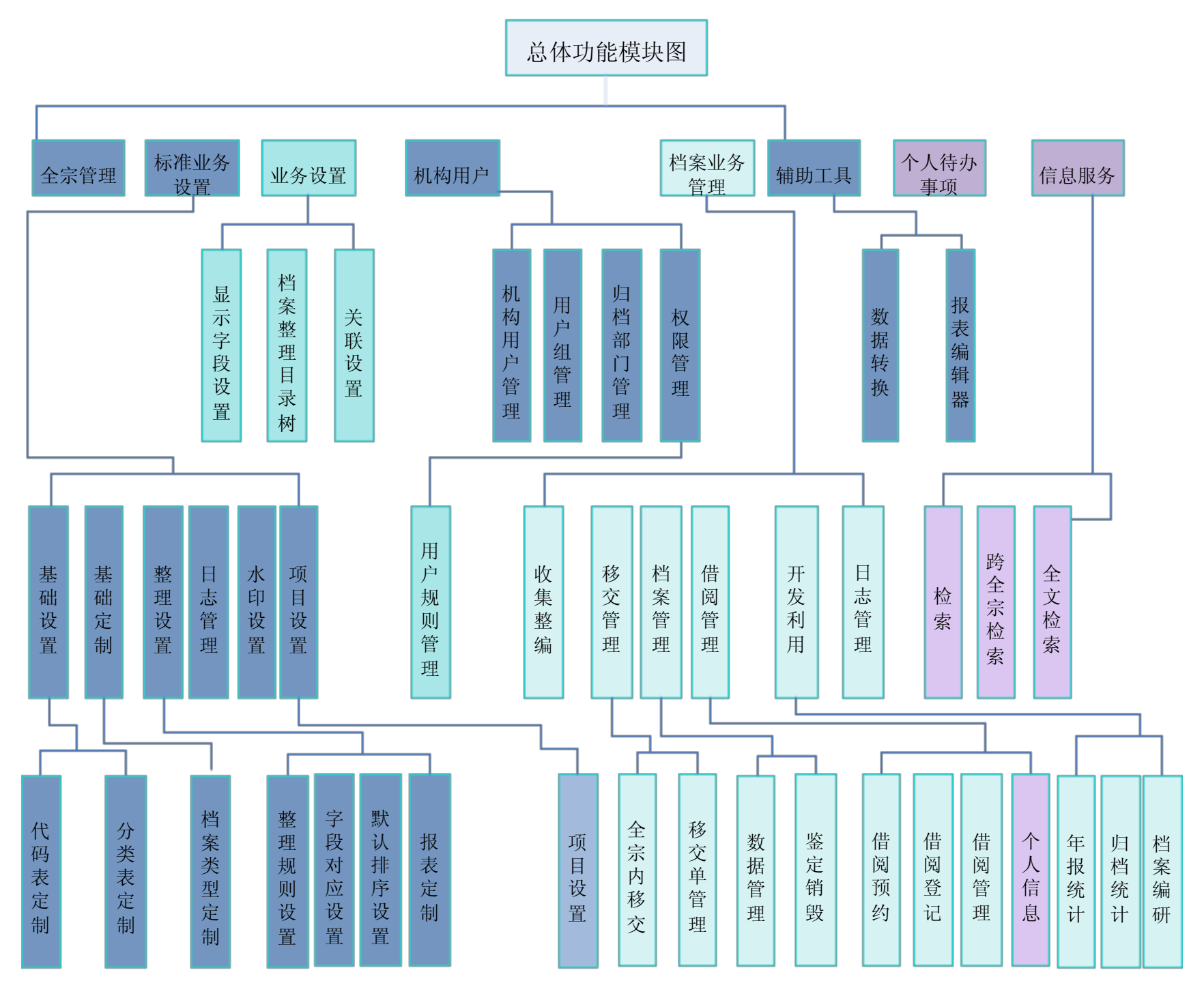

上图中通过颜色区分了模块的使用角色,其中:

颜色的模块为提供所有用户使用的功能模块;

颜色的模块为主要档案业务管理部份,提供全宗档案管理员和兼职档案管理员使用的功能模块;

颜色模块为提供全宗档案管理员使用的业务定制功能模块;

颜色模块为提供高级档案管理员使用的标准业务定制功能模块;

### 3.2.模块汇总表

#### 根据上述的系统功能模块划分得到的模块汇总表如下:

| 一级功能 | 二级功能   | 三级功能 | 使用角色  |
|------|--------|------|-------|
|      | 全宗管理   |      | 系统管理员 |
| 基础设置 | 代码表定制  |      |       |
|      | 分类表定制  |      |       |
| 基础定制 | 档案类型定制 |      | 系统管理员 |

|                                            | 文件库定制       |        |                             |
|--------------------------------------------|-------------|--------|-----------------------------|
|                                            | 整理规则设置      |        | 系统管理员                       |
| →<br>一 一 一 一 一 一 一 一 一 一 一 一 一 一 一 一 一 一 一 | 字段对应设置      |        |                             |
| 登埋汉直<br>                                   | 默认排序设置      |        |                             |
|                                            | 报表定制        |        |                             |
|                                            |             |        | 系统管理员                       |
| 项目设置                                       | 项目设置        |        |                             |
|                                            |             |        |                             |
| 日志管理                                       |             |        | 系统管理员                       |
|                                            | 检索          |        | 全宗档案管理员                     |
| 信自服冬                                       | 卡片检索        |        | <b>兼</b> 职档案管理员             |
|                                            |             |        |                             |
|                                            | 土入恒系        |        | ● 普通用尸                      |
|                                            |             |        | 全宗档案管理员                     |
| 个人待办事项                                     |             |        | │ 兼职档案管埋页<br>│ → □          |
|                                            |             |        | - 水八贝<br>                   |
|                                            | <br>文 件 管 理 |        | ▲                           |
|                                            |             |        | → <sup>-</sup>              |
|                                            | 个人资料管理      |        | 兼职档案管理员                     |
|                                            | <br>        |        | │<br>│ 全宗档案管理员              |
|                                            |             |        | 全宗档案管理员                     |
|                                            | 山 收集整编      |        | 录入员                         |
|                                            |             |        | 兼职档案管理员                     |
|                                            | 投六竺田        | 全宗内移交  | 全宗档案管理员                     |
|                                            | 杨父官埕        | 移交单管理  |                             |
|                                            |             | 数据管理   | 全宗档案管理员                     |
|                                            | 档案管理        |        |                             |
|                                            |             | 鉴定销毁   |                             |
|                                            |             | 预约处理   | 全宗档案管理员                     |
|                                            |             | 借阅登记   |                             |
|                                            |             | 借阅管理   |                             |
|                                            | 借阅管理        |        | 全宗档案管理员                     |
|                                            |             | │ 个人借阅 | │ 兼职档案管理员                   |
|                                            |             |        | □ 示入员<br>並通用 □              |
|                                            |             |        | □ 百世用厂<br>□ <b>仝</b> 字档安管理员 |
|                                            | 开发利用        | 统计     | 土小门禾百生贝                     |
|                                            |             |        |                             |
|                                            | 日志管理        |        | 全示档案官埋页                     |
| 业务设置                                       | 全宗配置        |        | 全宗档案管理员                     |

.

•

|      | 代码表定制       |        |                                                           |
|------|-------------|--------|-----------------------------------------------------------|
|      | 分类表定制       |        |                                                           |
|      | 显示字段设置      |        |                                                           |
|      | 档案整理目录      |        |                                                           |
|      | 树           |        |                                                           |
|      | │           |        | <ul> <li>全宗档案管理员</li> <li>兼职档案管理员</li> <li>录λ局</li> </ul> |
|      |             |        | 普通用户                                                      |
|      | 文件管理目录<br>树 |        | 全宗档案管理员                                                   |
|      | 关联设置        |        |                                                           |
|      | 开发利用        |        |                                                           |
|      | 用户组管理       |        | 系统管理员                                                     |
|      | 机构管理        |        |                                                           |
|      | 用户管理        |        |                                                           |
| 仪സ官埕 | 参建单位管理      |        |                                                           |
|      | 归档部门管理      |        |                                                           |
|      | 权限管理        | 用户规则管理 |                                                           |
|      | 数据转换        |        | 系统管理员                                                     |
| 辅助工具 | 报表编辑器       |        | 系统管理员<br>全宗档案管理员                                          |

# 4.业务定制流程

系统为了保证系统内所有全宗单位在遵循统一的业务规则完成档案管理业务的同时,还能适应各全宗单位具体的管理需求,将业务设置部份分为了多个层次,不同层次

由相应的角色完成定制工作,上层对下层进行约束和限制,下层在上层的框架下可以实

现最大的灵活配置。具体定制层次如下表所示:

| 序 | 定制层 | 空生山家           | 动应在在       | 夕计     |  |
|---|-----|----------------|------------|--------|--|
| 号 | 次   | 上前内台           |            | 自注     |  |
|   | 系统默 | 档案类型模板、角色功能对应、 | 系统默认,因此如果修 | 都是 XML |  |
| 1 | 认   | 主题词            | 改需通过研发人员进行 | 配置文    |  |
|   |     |                | 修改         | 件      |  |

|           | 标准定 | 代码表、分类表、档案类型、  | 系统管理员   | 存在先 |
|-----------|-----|----------------|---------|-----|
| 2         | 制   | 整理规则、字段对应、文件库、 |         | 后设置 |
|           |     | 报表、工程项目、默认排序、  |         | 的依赖 |
|           |     | 机构用户           |         | 关系  |
|           | 全宗定 | 文件库管理视图、管理视图、  | 全宗档案管理员 | 存在先 |
| 0         | 制   | 显示字段、辅助定制、权限管  |         | 后设置 |
| )<br>၂၂၂၂ |     | 理              |         | 的依赖 |
|           |     |                |         | 关系  |
| Λ         | 用户定 | 参建单位管理、年度项目管理  | 全宗档案管理员 | 同上  |
|           | 制   |                |         |     |

上表中的设置是从上向下进行设置的顺序关系,但在每项设置内也同样存在设置的 顺序关系。

标准业务定制

按照: 全宗管理、代码表、分类表、档案类型、机构用户、文件库、扩展定制设置。 其中: 文件库、项目设置与顺序无关, 不受上述约束。

全宗定制

按照: 个人资料管理目录树、显示字段、辅助定制、权限管理。

由于系统业务定制工作分别是由高级档案管理员和全宗档案管理员完成的,因此在 进行系统业务定制之前需要先形成《标准业务定制说明书》和《全宗业务定制说明书》, 分别指导项目实施人员、系统管理员和全宗档案管理员完成系统的业务定制的工作。

普通用户〔利用者〕在本系统中主要可以利用以下几个模块:

档案信息查询〔包括:普通检索、高级检索、全文检索〕

个人代办事项

档案业务管理〔包括:中间库、个人借阅、档案编研〕

业务设置〔包括:中间库目录树〕

下面我们按照上述模块对系统进行详细的介绍。

## 5.信息服务

5.1.信息服务主界面

5.1.1功能说明

这种检索方式适合了解档案管理且拥有明确检索条件时使用,检索结果更精确,能够快速准确的定位到需要的数据。

5.1.2界面说明

单击鼠标左键选择"信息服务"按钮,打开检索主页面。

| 当前位置: 首页:准思服务                               | 当前全宗 | 测试系统 |
|---------------------------------------------|------|------|
|                                             |      |      |
|                                             |      |      |
|                                             |      |      |
|                                             |      |      |
|                                             |      |      |
|                                             |      |      |
| 全部 现行文书 文书老规则 文书档案一 工程档案 文书档案…              |      |      |
| <b>检 宗</b> 全文檢索                             |      |      |
|                                             |      |      |
| 熱门通免                                        |      |      |
| 题名動描明间 题名数据明间02 2 文件题名数据2 题名数据明间03 1 vvs yy |      |      |

图 5.1-1 档案检索主页面

如图 7.1-1 所示,检索分为普通检索,全文检索,后面来逐一介绍。 在页面中间部分显示的是本全宗单位最热门的搜索关键词。

5.1.3操作说明

左键单击热门关键词则立即对该词进行普通检索。

### 5.2.普通检索

5.2.1功能说明

### 普通检索为分词检索,根据输入的检索关键词条件对档案信息条目的所有字段进行 词汇匹配。这种检索方式适合普通用户对于不明确检索条件进行查询时使用,但检索的 结果往往不十分精确,需要对多次检索的结果进行过滤。

普通检索支持同时输入多个关键词,中间用空格隔开,如:输入关键词"中国档案"。

.

5.2.2界面说明

| 百进巡杀如下 | 普通检索 | 索如下 | : |
|--------|------|-----|---|
|--------|------|-----|---|

| 当前位置: 首奏/演息服务                                                             |                                                              |                                                         |                  |                                      | 当前全          | 宗:湖武系统 |
|---------------------------------------------------------------------------|--------------------------------------------------------------|---------------------------------------------------------|------------------|--------------------------------------|--------------|--------|
| 检索导航                                                                      | 返日检索                                                         | 2                                                       |                  | 检索 法职中的                              | <b>.</b> #   |        |
| <ul> <li>※ 測試系統</li> <li>工程档案[5]</li> <li>文件(3)</li> <li>案務(2)</li> </ul> | 年度: 2014<br>日日日日: 2013<br>分素号: 2018 形成机构制<br>分素号: 2018 33 66 | 8 401]                                                  |                  |                                      |              |        |
|                                                                           | ■ 导出Excel 营 值间车[0]                                           | IT 排刊设置                                                 | ~                |                                      | <b>#</b> 编辑数 | ■列表    |
|                                                                           | 无电子原文                                                        | 文件語名: 文件語名数語2<br>麦任者: 责任者<br>文件哲号: 2014-08-C-01-002-001 | 无法加载<br>电子原文     | 文件副名:<br>责任者:<br>文件抽号: 2014-33-1-001 |              | -      |
|                                                                           | 无法加载<br>电子原文                                                 | □□<br>文件懸名:<br>責任者:<br>文件指号: 2014-33-7-003              | 2014%来交重期试haljpg |                                      | <b>2 2</b>   |        |

#### 图 5.2-1 普通检索页面〔缩略图模式〕

| 当前位置: 曲页/注意服务       |      |                                                  |          |       |              |       |        |                          |         |       | 当前全然   | 1: 测试系统 |
|---------------------|------|--------------------------------------------------|----------|-------|--------------|-------|--------|--------------------------|---------|-------|--------|---------|
| 检索导航                |      |                                                  | 活回检索首页   | [     | 2            |       |        |                          | 1672    | 结果中检察 |        |         |
| ✓ 原記系統<br>● 工業編2(5) | -    | 18:18: 👔 2                                       | 014      |       |              |       |        |                          |         |       |        |         |
| 文件[3]               | 1913 | 銀门: 金銀 男                                         | 机机构名称 部门 | ]     |              |       |        |                          |         |       |        |         |
| 當卷[2]               | 9    | <b>奏号</b> Ⅰ <u>金禄</u> X                          | 3 85     |       |              |       |        |                          |         |       |        |         |
|                     |      | ^                                                |          |       |              |       |        |                          |         |       |        |         |
|                     | 87   | ⑥ 导出 Excel ● 備用年 [0] 【T 抹序设置 Φ 保存样式 ▼ 显示/ 腐 裁列 ▼ |          |       |              |       |        |                          |         |       | ## 编NE | 重列表     |
|                     | 序号   | 操作                                               | 项目代号 🗄   | 分类号 🔅 | 分类名称 🕴       | 案後号 🔅 | 委内序号 ☆ | 文件指号 🕴                   |         |       | 文件器名   |         |
|                     | 1    |                                                  | 2014     | 86    | 调试试验与试<br>运行 | 2     | i      | 2014-86-0-01-<br>002-001 | 文件题名数据2 |       |        |         |
|                     | 2    |                                                  | 2014     | 33    | 生产管理         | i     | i      | 2014-39-3-001            |         |       |        |         |
|                     | 3    | III 🔑                                            | 2014     | 33    | 生产管理         | 1     | 3      | 2014-33-7-003            |         |       |        |         |

图 5.2-2 普通检索页面〔列表模式〕

如上图所示普通检索界面为左右结构。

左侧目录树有三级,分别是全宗单位、档案门类、级别。如果是多全宗单位检索,

五國百來內有二級, 方加定至小平位、有采门关、级加。如不足少至小平位位案, 则在检索结果页面中, 左侧树结点会显示多个全宗单位。档案门类、级别会显示相应的 结果条数。

右侧是数据区、数据筛选区和功能操作区,再次检索可以同步刷新显示左侧结点下的内容类表。在检索输入框下面的部分为筛选区,可以对查询结果进一步缩小X围。同时在列表上方显示可进行的功能操作图标,在功能操作图标最右边有显示模式功能按钮,文件级别的档案默认为缩略图模式显示,如图5.2-1,切换列表模式显示如图5.2-2。

### 5.2.3操作说明

#### 单击"返回检索首页"可以返回到信息服务主界面。

如需要继续缩小检索结果X围,需要在检索条件输入框再次输入检索条件,单击鼠标左 键选择"结果中检索<sup>结果中检索</sup>"按钮,页面会显示符合再次检索条件的"检索结果" 页面。同时还可以利用筛选区对检索X围进一步缩小,单击鼠标左键选择筛选区选项, 数据列表立即刷新显示符合筛选条件的检索结果。

如需要查阅某条档案,可先单击鼠标左键选择"加入预约单掌"按钮,然后单击

鼠标左键选择"<sup>■</sup><sup>■</sup><sup>#阀车[1]</sup>"按钮,弹出完成预约界面。如果确实要预约此条档案,单 击鼠标左键选择"提交"按钮,如果取消预约,单击鼠标左键选择"取消"按钮。如下 图 7.1.1.3-1 所示。

|      | 预约单标题:管理员的预约单           |    |                                |         |    |      |      |      |    |  |  |
|------|-------------------------|----|--------------------------------|---------|----|------|------|------|----|--|--|
| 序号   | 档案类型                    | 档号 | 标题                             | 保管期限 密約 |    | 利用方式 | 利用目的 | 借阀份数 | 删除 |  |  |
| 1    | 工程档案 2151-8402-1 川<br>步 |    | 川酮220KV变2#主变扩建工程初<br>步设计、修编概算书 | 永久      | 普通 | 打印   |      | 1    | ×  |  |  |
| 借阅目的 | <b>当阅目的:</b><br>请输入借阅目的 |    |                                |         |    |      |      |      |    |  |  |
|      |                         |    | 提文                             | 关闭      | Ħ  |      |      |      |    |  |  |

### 5.2.3.1.查看档案条目信息

单击鼠标左键选择需要查看的检索结果中的"档案条目信息。" 按钮,系统弹出"档案条目信息"页面,如下图所示:

图 5.2-3

| 2 图片展示 网页对话            | 5枚工                                                             | ×        |
|------------------------|-----------------------------------------------------------------|----------|
| http://192.168.0.12    | 28:9001/ams/NewSearchController?cmd=cardInfo&unitsys=0001&sysco | de=D9481 |
| 所屬项目信息                 | 所属案卷信息 所属文件信息                                                   |          |
|                        | CKJ-1、2、3型快速距离保护技术说明书                                           | -        |
| 目录代号:                  | 5010                                                            |          |
| 分类号:                   | 941                                                             |          |
| 分类名称:                  | 二次设备                                                            |          |
| 素卷号:                   |                                                                 |          |
| 卷内序号:                  | 13                                                              |          |
| 文件档号:                  | 5010-941-14-13                                                  |          |
| 文件题名:                  | CKJ-1、2、3型快速距离保护技术说明书                                           | -        |
| 主题词:                   |                                                                 |          |
| 责任者:                   | 能源部南京自动化研究所                                                     |          |
| 归档部门:                  |                                                                 |          |
| 成文日期:                  | 1991-01-01                                                      |          |
| 文件编号:                  |                                                                 |          |
| 归档份数:                  | 1                                                               |          |
| 折合A4张数:                | 58                                                              |          |
| 文本页数:                  |                                                                 |          |
| 图纸张数:                  |                                                                 |          |
| 页数:                    | 0                                                               |          |
| 归档日期:                  | 2005-03-21                                                      |          |
| 保景期間                   | 14月1                                                            | +        |
| ttp://192.168.0.128:90 | 001/ams/NewSearchContro 😜 Internet   保护模式: 禁用                   |          |

图 5.2-4 档案卡片信息页面

5.2.3.2加入借阅单

单击鼠标左键选择需要借阅的检索结果左侧的"加入预约单"按钮,系统弹出"加入预约单"页面,如下图所示:

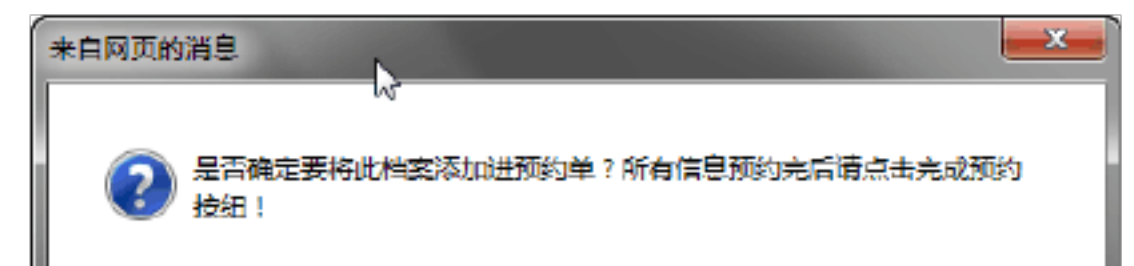

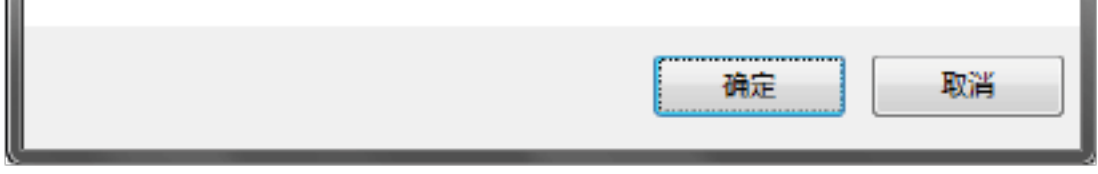

图 5.2-5 加入预约单信息页面

### 单击鼠标左键选择"确定"按钮,系统弹出"加入预约单成功"页面,如下图所示:

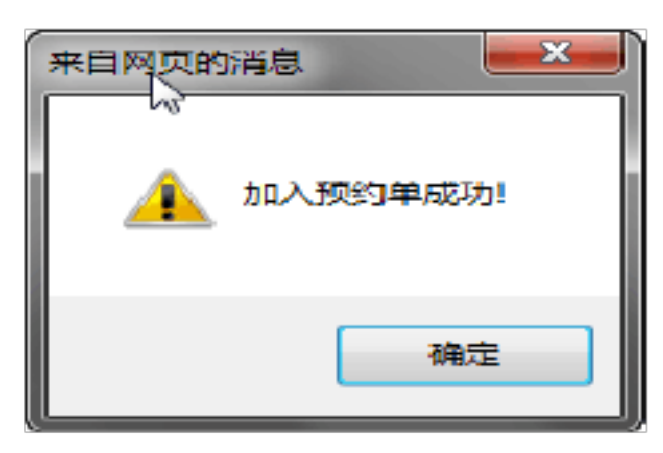

图 5.2-6 保存单条预约信息成功页面

单击鼠标左键选择"确定"按钮,"加入预约单"操作完成。

注意:整编库中的文件没有加入预约单的按钮,只有档案库〔数据管理〕中的文件 才有"加入预约单"的按钮。

5.2.3.3 完成预约

查看所将需要借阅的文件全部添加到预约单中后,单击鼠标左键选择页面右侧的 "「個爾车[1]"按钮,系统弹出"借阅车"编辑页面,如下图所示:

| 序号 | 档案类型 | 借号          | 标题                                              | 保管期限 | 密盤 | 利用方式  | 利用目的 | 借商份裁 |   |
|----|------|-------------|-------------------------------------------------|------|----|-------|------|------|---|
| 1  | 工程档案 | 2151-8402-1 | 川關220KV变2#主要扩建工程初<br>步设计、修编概算书                  | 汞久   | 普通 | 打印 🔳  | 工作参画 | 1    | × |
| 2  | 工程档案 | 6001-8705-3 | 麦州电力科技环保节能产品展示<br>中心和住宅2栋强弱电隐蔽工程工<br>序振验(二)     | 长期   | 普通 | 打印 💌  | 工作参▼ | 1    | × |
| )  | 工程档案 | 2151-8407-1 | 川阔220KV变2#主度扩建工程。<br>开工报审表、施工组织设计报审<br>表、摘工组织设计 | 长期   | 普通 | 11印 • | 工作意一 | 1    | × |

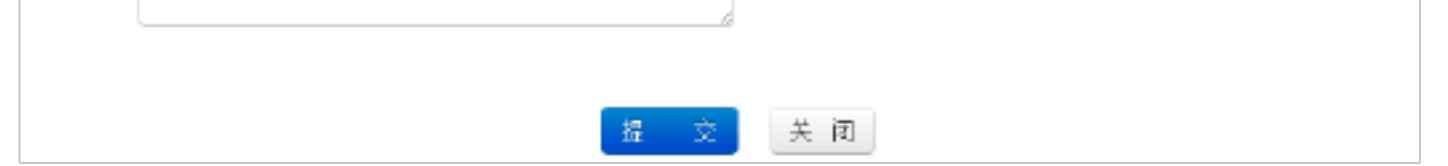

#### 图 5.2-7完成预约编辑页面

选择利用方式和利用目的、填写借阅份数,如果不需要预约某一档案可点选删除按钮,将其删除。

单击鼠标左键选择"提交"按钮,"完成预约"操作完成。

5.2.3.4.查看案卷内文件信息

单击鼠标左键选择需要查看案卷内文件信息的检索结果左侧的"卷内文件信息 [三]"按钮,系统弹出"卷内文件信息"页面,如下图所示:

| Nº E        | 寻出 Excel |             | ♥ 排序设置 | ● 保存样式 ▼ | 显示/隐藏列▼ |       |        |               | 11 金昭四                         | ≣列表 |
|-------------|----------|-------------|--------|----------|---------|-------|--------|---------------|--------------------------------|-----|
| 莱           | 序号▲      | 擬作          | 目录代号 🔅 | 分类号 💠    | 分类名称 💠  | 来春号 🔅 | 查内序号 🔅 | 文件档号 🔅        | 文件 ───── ↓                     | Ŧ   |
| 8           | 1        | <b>—</b> 10 | 2151   | 0407     | 工程管理    |       | L      | 2151-6407-1-1 | 川嗣22007党2#主党扩建工程、工程项<br>目开工报审表 |     |
| 内<br>文<br>件 | 2        | <b>—</b> "  | 2151   | 9407     | 工程管理    |       | 3      | 2151-0407-1-3 | 川嗣22007受2#主受扩建工程、配工组<br>织设计    |     |
|             | 3        | <b>E</b>    | 2151   | 8407     | 工程管理    |       | 2      | 2151-8407-1-2 | 川酮2208V党2#主党扩集工程、船工组<br>经设计报审表 |     |
|             |          |             |        |          |         |       |        |               |                                |     |
|             |          |             |        |          |         |       |        |               |                                |     |

#### 图 5.2-8 卷内文件信息页面

查看完毕后鼠标左键单击左侧"案卷"按钮,返回案卷列表操作完成。

5.2.3.5.电子原文

 单击鼠标左键选择需要查看条目信息的检索结果右侧的"查看电子原文" 上按 钮,系统弹出"电子文件浏览"页面,展开正文,选择pdf格式的文档,如下 图所示:

以上内容仅为本文档的试下载部分,为可阅读页数的一半内容。如 要下载或阅读全文,请访问: <u>https://d.book118.com/31813106203</u> 7007007